## STEP 1: Head to PlayFootball - https://www.playfootball.com.au

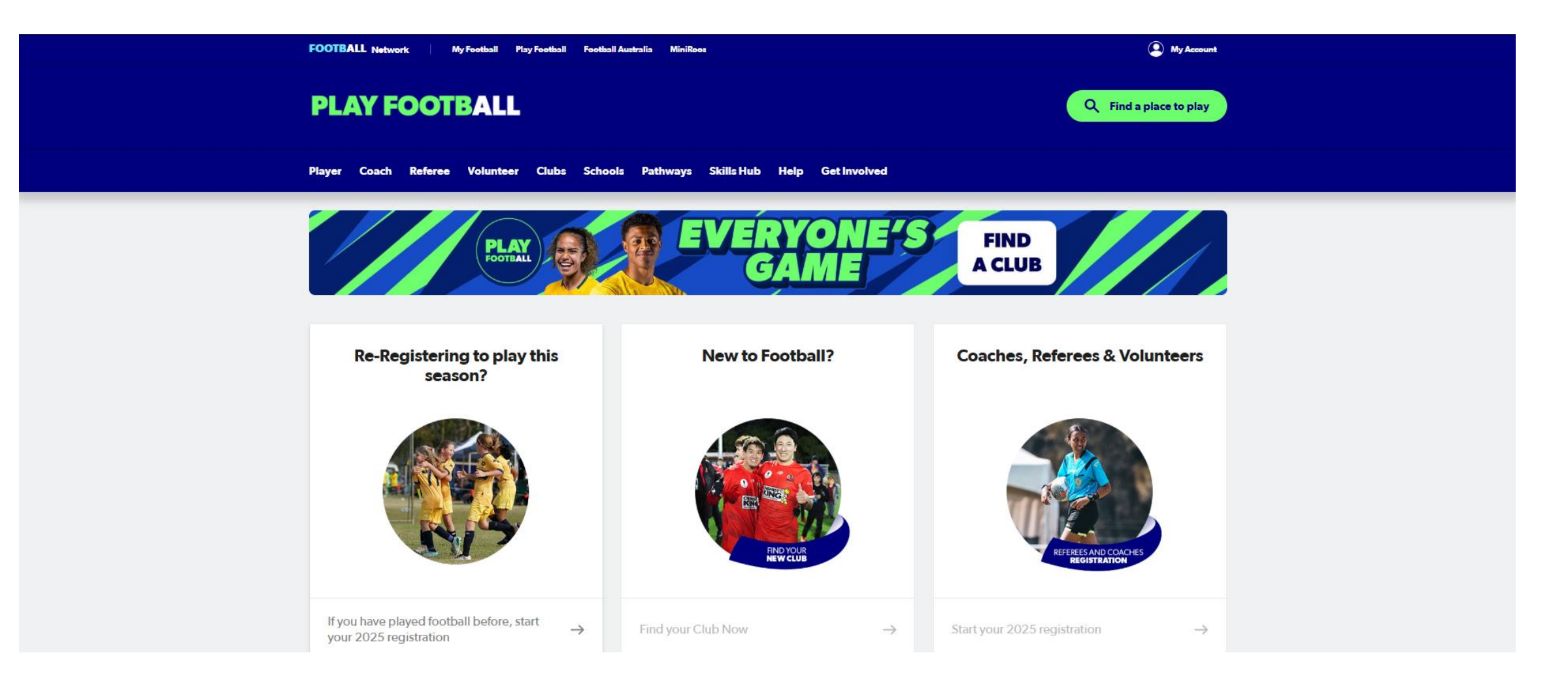

# STEP 2: Click on My Account on the top right

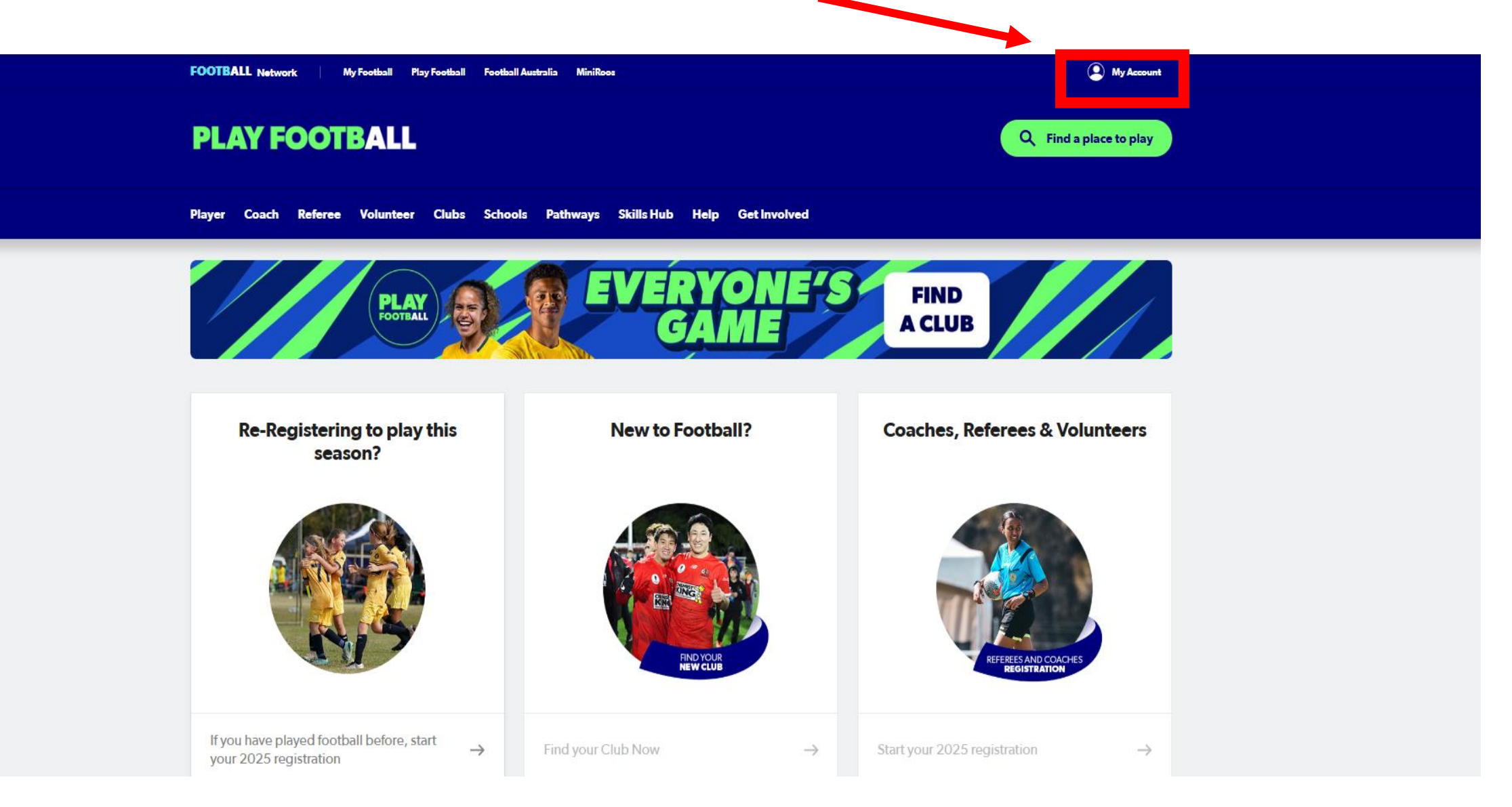

# **STEP 3: Login to your Participant Account.**

| FOOTBALL Network | My Football Play Football | Football Australia MiniRoos                                                                                   | My account |
|------------------|---------------------------|----------------------------------------------------------------------------------------------------|------------|
| My account       |                           |                                                                                                    |            |
|                  |                           | Sign In<br>Sign in with your social account or email address<br>G SIGN IN WITH GOOGLE<br>Your Email Address * |            |
|                  |                           | Password *                                                                                                    |            |
|                  |                           | Forgot Password Having trouble signing in?                                                                    |            |

# STEP 4: After logging in, your name will appear on the top right. Click on Re-registering to play this season.

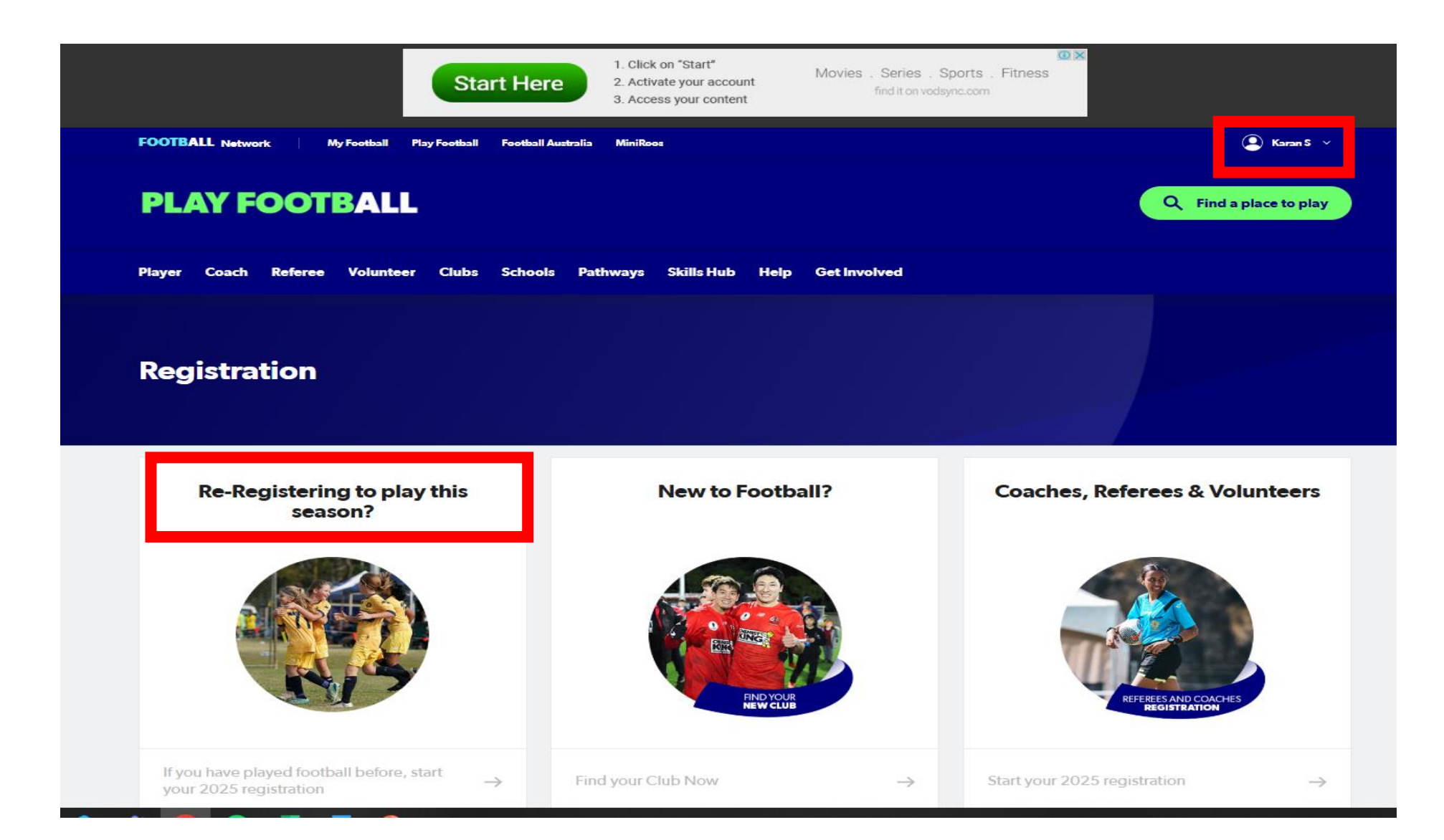

# STEP 5: Search the club you would like to register for

| FOOTBALL Network My Football                                                                 | Play Football Football Australia MiniRoos                                     |                                                                                      | My Account                                                      |
|----------------------------------------------------------------------------------------------|-------------------------------------------------------------------------------|--------------------------------------------------------------------------------------|-----------------------------------------------------------------|
| PLAY FOOTBALI                                                                                | L                                                                             |                                                                                      | Q Find a place to play                                          |
| Player Coach Referee Voluntee                                                                | er Clubs Schools Pathways Skills Hub                                          | Help Get Involved                                                                    |                                                                 |
| Club Registration                                                                            |                                                                               | Start typing the name of your cl                                                     | ub or association                                               |
| All of Australia                                                                             | 3,978 clubs found                                                             |                                                                                      |                                                                 |
| Australian Capital Territory       New South Wales       Northern Territory       Queensland | Fire FC / F-League<br>Yeronga,QLD                                             | <b>Mackay and Whitsundays Magpies</b><br><b>Crusaders FQ Program</b><br>GLENELLA,QLD | (INACTIVE) Albion Park City<br>Football Club<br>Albion Park,NSW |
| South Australia                                                                              | <b>(INACTIVE) Altona Lions FC</b><br>Altona North,VIC                         | (INACTIVE) Ascot Vale Vikings FC<br>FLEMINGTON,VIC                                   | (INACTIVE) Cowra Soccer Referees<br>COWRA,NSW                   |
| Western Australia                                                                            | <b>(INACTIVE) Cringila Lions Junior<br/>Football Club</b><br>LAKE HEIGHTS,NSW | <b>(INACTIVE) Croydon Kings (CSL)</b><br>CROYDON PARK,SA                             | (INACTIVE) Dandenong Sharks<br>Futsal Club<br>Beaconsfield,VIC  |
|                                                                                              | (INACTIVE) ESFA Centre of<br>Excellence<br>East Gardens,NSW                   | (INACTIVE) FW - Karratha &<br>Districts Soccer Association<br>KARRATHA,WA            | (INACTIVE) Futsal Geelong Inc<br>Bell Post Hill,VIC             |

## STEP 6: Click on the Club Name

| FOOTBALL Network My Fee      | ətball Pi     | ay Football Football Australia MiniRoos | ( My Account    |  |  |  |
|------------------------------|---------------|-----------------------------------------|-----------------|--|--|--|
| PLAY FOOTB                   | PLAY FOOTBALL |                                         |                 |  |  |  |
| Player Coach Referee Vo      | olunteer      | Clubs Schools Pathways Skills Hub Hel   | lp Get Involved |  |  |  |
|                              |               |                                         |                 |  |  |  |
| <b>Club Registration</b>     |               |                                         | hornsby heights |  |  |  |
| Filter Location              |               |                                         |                 |  |  |  |
| All of Australia             | ۲             | 1 club found                            |                 |  |  |  |
| Australian Capital Territory |               |                                         |                 |  |  |  |
| New South Wales              |               | Hornsby Heights Sports Club             |                 |  |  |  |
| Northern Territory           |               | ASQUITH,NSW                             |                 |  |  |  |
| Queensland                   |               |                                         |                 |  |  |  |
| South Australia              |               |                                         |                 |  |  |  |
| Tasmania                     |               |                                         |                 |  |  |  |
| Victoria                     |               |                                         |                 |  |  |  |
| Western Australia            |               |                                         |                 |  |  |  |
|                              |               |                                         |                 |  |  |  |
|                              | C             | Official Spons                          | OFS             |  |  |  |
|                              |               |                                         |                 |  |  |  |

## STEP 7: Click on your relevant product.

PLEASE NOTE: If this page glitches out and resets to show products from all clubs, please click back on your browser and try again.

| FOOTBALL                     | Home<br>AVAILA | BLE PRODUCTS                                                                                   | 5                                             |                                   |                          |                        |
|------------------------------|----------------|------------------------------------------------------------------------------------------------|-----------------------------------------------|-----------------------------------|--------------------------|------------------------|
| PARTICIPANT                  |                |                                                                                                |                                               |                                   |                          |                        |
| 💮 Find a Product             | Q Product:     |                                                                                                | ×                                             |                                   |                          | Filters 2              |
|                              | Showing 52 re  | sults                                                                                          |                                               |                                   |                          | Î                      |
|                              |                | <b>U10 Junior Development Leag</b> e<br>Hornsby Heights Sports Club                            | ue                                            |                                   |                          | OPEN FOR REGISTRATIONS |
|                              |                | PO Box 3076 , Asquith, NSW 2077<br>Appropriate for<br>Venue<br>Suburb                          | 7<br>Mixed, 9-10 yo<br>PO Box 3076<br>Asquith | Registrations Open<br>Register By | 14/01/2025<br>31/07/2025 | Details                |
|                              |                | <b>U10</b><br>Hornsby Heights Sports Club<br>PO Box 3076 , Asquith, NSW 2077                   | ,                                             |                                   |                          | OPEN FOR REGISTRATIONS |
|                              |                | Appropriate for<br>Venue<br>Suburb                                                             | Mixed, 9-10 yo<br>PO Box 3076<br>Asquith      | Registrations Open<br>Register By | 14/01/2025<br>31/07/2025 | Details                |
|                              |                | U11<br>Hornsby Heights Sports Club<br>PO Box 3076 , Asquith, NSW 2077                          | ,                                             |                                   |                          | OPEN FOR REGISTRATIONS |
|                              |                | Appropriate for<br>Venue<br>Suburb                                                             | Mixed, 10-11 yo<br>PO Box 3076<br>Asquith     | Registrations Open<br>Register By | 14/01/2025<br>31/07/2025 | Details                |
| ? Help Centre & Support      |                |                                                                                                |                                               |                                   |                          |                        |
| B Karan S Profile   Sign out |                | U11 Junior Development Leagu<br>Hornsby Heights Sports Club<br>PO Box 3076 , Asquith, NSW 2077 | <b>16</b>                                     |                                   |                          | OPEN FOR REGISTRATIONS |
| v2.                          | 6.1            | Appropriate for                                                                                | Mixed. 10-11 vo                               | Registrations Open                | 14/01/2025               |                        |

## **STEP 8: Click on Register**

## FOOTBALL

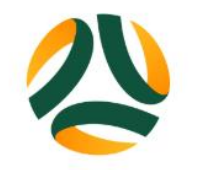

## **U10 JUNIOR DEVELOPMENT LEAGUE**

OPEN FOR REGISTRATIONS

### **REGISTER FROM**

Tuesday, 14th Jan 2025

### **APPROPRIATE FOR**

Male and Female

Ages 9 to 10

### TOTAL REGISTRATION COST

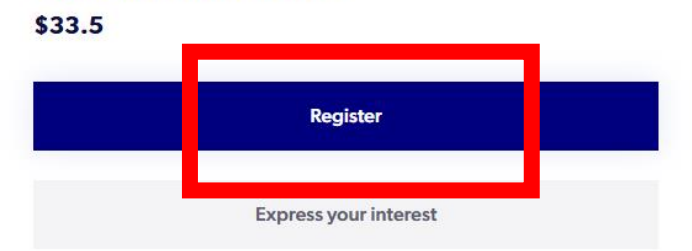

#### **CLUB CONTACTS**

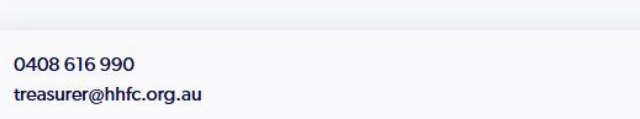

### **CLUB HOUSE VENUE**

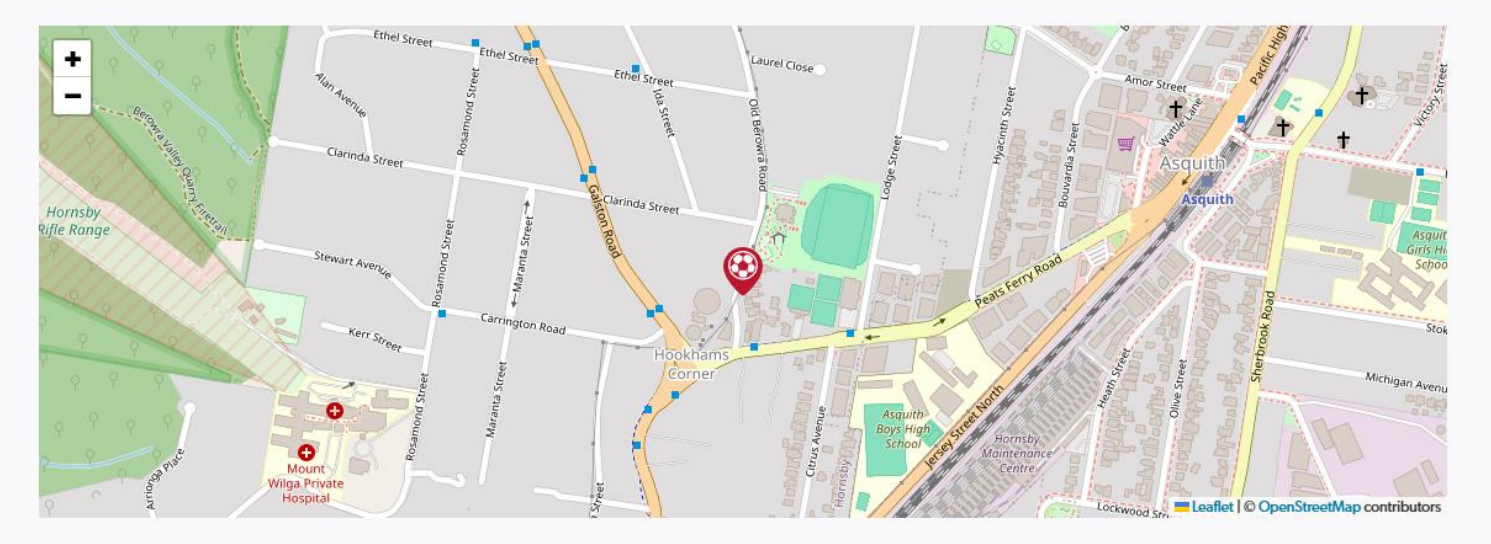

STEP 9: IMPORTANT: If you are trying to register on behalf of someone else, and the somebody else option is greyed out as seen below, please click on the yellow Click here as shown below.

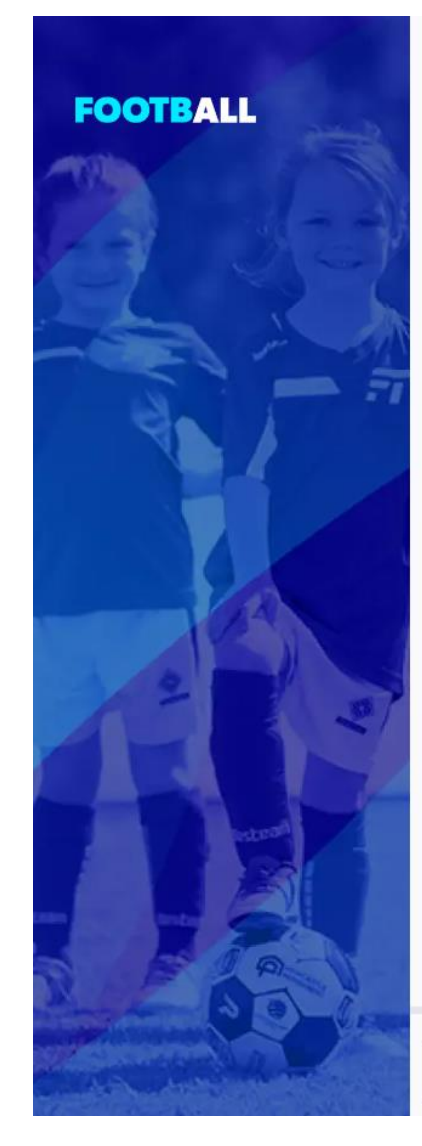

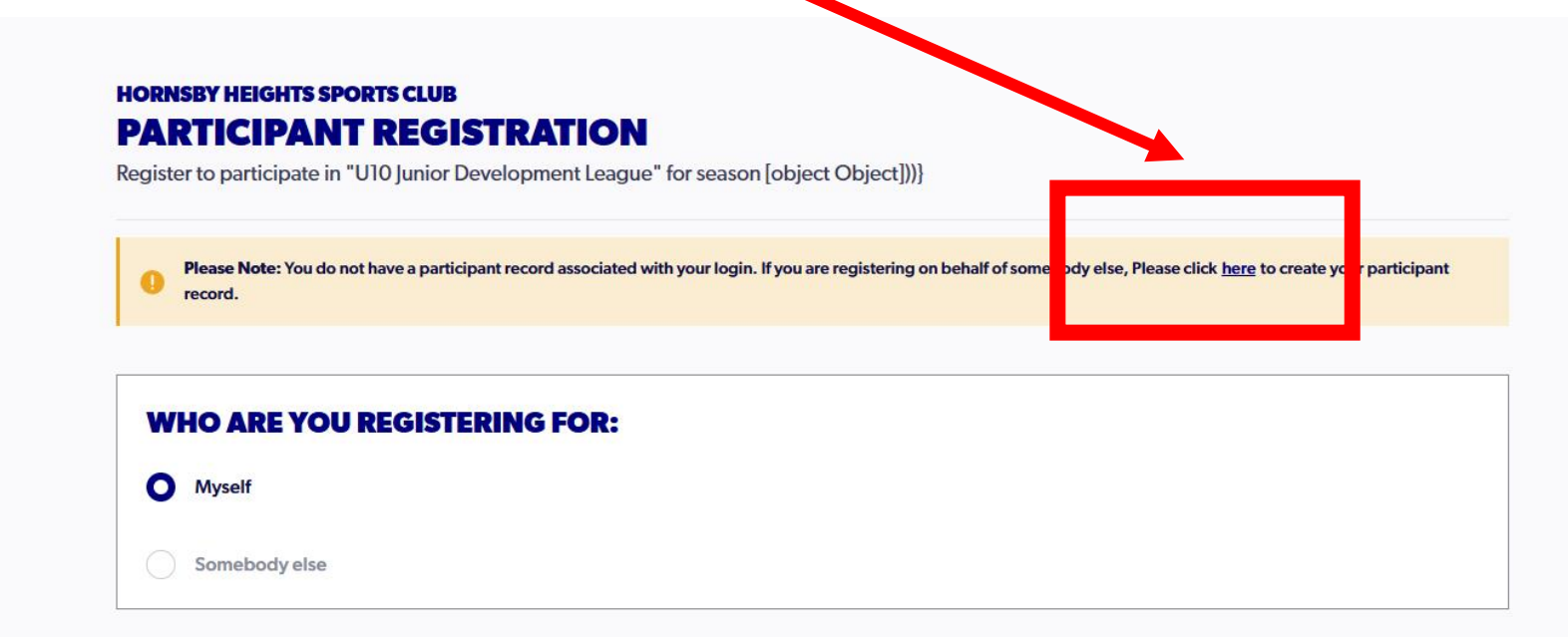

# NOTE: If you are registering Yourself, please skip to Step 17

# Step 10: Click on Create my participant record

| FOOTBALL                | Home                                                  |                                                               |                               |
|-------------------------|-------------------------------------------------------|---------------------------------------------------------------|-------------------------------|
| PARTICIPANT             | KARAN S                                               | Contact Number<br>Email Address<br>karansukhramani8@gmail.com |                               |
|                         |                                                       |                                                               |                               |
|                         | Primary Information                                   |                                                               |                               |
|                         | ACCOUNT DETAILS                                       |                                                               | $\bigotimes$                  |
|                         | Account Name                                          |                                                               | Karan S                       |
|                         | Account Email                                         |                                                               | karan sukhraman i 8@gmail.com |
|                         | No participant record is associated with your account |                                                               |                               |
|                         |                                                       |                                                               | Create my participant record  |
| ? Help Centre & Support |                                                       |                                                               |                               |
| O Karan S ←             |                                                       |                                                               |                               |

# Step 11: IMPORTANT: Look up your record using only FIRST NAME, LAST NAME and DATE OF BIRTH. Please note this is the Parent/Guardian's record

| FOOTBALL                | Home PERSONAL DETAILS                                                                    |                                       |                               |         |
|-------------------------|------------------------------------------------------------------------------------------|---------------------------------------|-------------------------------|---------|
| MARTICIPANT             | LET'S START WITH YOUR DETAIL<br>Have you ever made a Football registration before<br>Yes | <b>LS</b><br>3?                       |                               |         |
|                         | No<br>First Name                                                                         | PLEASE ENTER ALL FIELDS TO<br>RECORDS | O SEARCH PREVIOUS             | tional) |
|                         | Last Name                                                                                | First Name *                          | Last Name *                   |         |
|                         | Date of Birth                                                                            | Gender 🗸                              | Date of Birth * Mobile Number |         |
|                         | Please enter your home address Street Address                                            | Cancel                                | Search                        |         |
|                         | Address line 1 *                                                                         |                                       |                               |         |
| ? Help Centre & Support | Suburb<br>Enter Suburb                                                                   |                                       |                               |         |

Step 12: If you look up the record, and confirm your details, you will be taken to this page where you can select Somebody else and press Continue

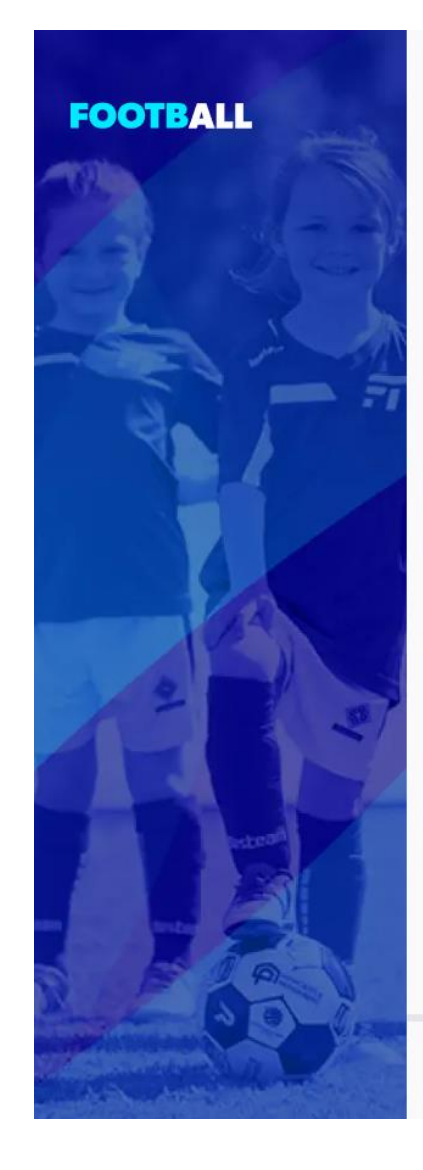

### HORNSBY HEIGHTS SPORTS CLUB PARTICIPANT REGISTRATION

Register to participate in "U10 Junior Development League" for season [object Object]))}

## WHO ARE YOU REGISTERING FOR:

Myself

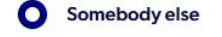

Step 13: Please click on every single terms and conditions file to open it. When you open the files, the green tick shows up on the left, then click I agree, and click Continue

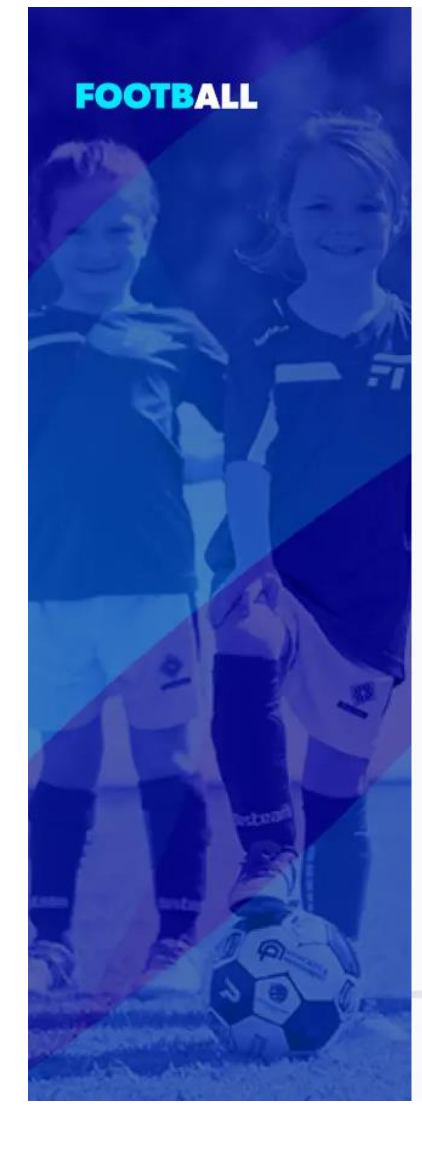

### **TERMS AND CONDITIONS**

### **REVIEW YOUR CLUB AND ASSOCIATION'S TERMS AND CONDITIONS**

Acceptance of these Terms and Conditions, and Disclaimers is required in order to complete your player registration.

Review Football Australia's Terms and Conditions (Football Australia Participant T&Cs)

Review Football NSW's Terms and Conditions (2025 FNSW Player TCs)

Review FNSW - Northern Suburbs Football Association's Terms and Conditions (Terms & Conditions)

Review Hornsby Heights Sports Club's Terms and Conditions (Terms and Conditions)

agree to these Terms and Conditions, and Disclaimers

I configen I wish to opt into marketing communication from the following organisations:

Hornsby Heights Sports Club

FNSW - Northern Suburbs Football Association

Football NSW

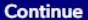

## Step 14: Click on Start

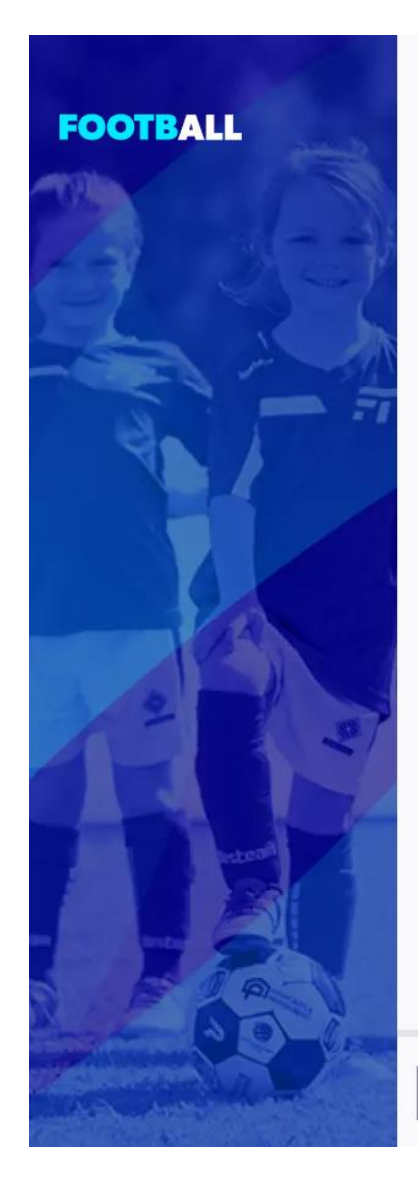

## Hornsby Heights Sports Club PARTICIPANT REGISTRATION

Register to participate in "U10 Junior Development League" for season [object Object]))}

### JUST BEFORE YOU GET STARTED

You may need some of these documents to complete the participant's registration through the online portal.

Your Credit Card or Debit Card details - If you're paying online

A clear headshot of the participant

The participant will need to provide **one** of the following documents for approval. The participant may be asked to physically provide the relevant documents for sighting by approved personnel.

E The participant's Passport Document

The participant's Drivers License or ID

The participant's Birth Certificate

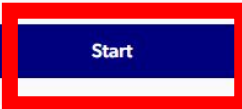

# Step 15: Confirm your details again and click Next

| FOOTBALL                       |            |        | HORNSBY HEIGHTS SPORTS CLUB                                                                            |                                      |                      |
|--------------------------------|------------|--------|----------------------------------------------------------------------------------------------------|--------------------------------------|----------------------|
| PARTICIPANT REGISTRA           | ΓΙΟΝ       |        | <b>PERSONAL DETAILS</b><br>Register to participate in "U10 Junior Development League" for season [obje | ect Object]))}                       |                      |
| Step 1<br>Personal Details     | 0          |        | LET'S START WITH YOUR DETAILS                                                                          |                                      |                      |
| Step 2<br>Participant Details  | 0          |        | First Name<br>Karan                                                                                    | Middle Name (Optional)               |                      |
| Step 3<br>Contact Details      | 0          |        | Last Name<br>S                                                                                         |                                      |                      |
| Step 4<br>Regulation Details   | 0          |        |                                                                                                    |                                      |                      |
| Step 5<br>Additional Questions | $\bigcirc$ |        | Mobile Number<br>0481199336                                                                            | Email<br>karansukhramani 8@gmail.com |                      |
| Step 6<br>Verify Identity      | 0          |        |                                                                                                    |                                      |                      |
| Step 7<br><b>Review</b>        | $\bigcirc$ |        |                                                                                                    |                                      |                      |
| Step 8<br>Payment              | 0          |        |                                                                                                    |                                      |                      |
| 2 Holp Contro & Support        |            |        |                                                                                                    |                                      |                      |
| A Karan S                      | 47         |        |                                                                                                    |                                      |                      |
| Profile   Sign out             | v2.6.1     | Cancel |                                                                                                    | Save Op                              | en Form Preview Next |

Step 16: IMPORTANT: Look up your child's record using only FIRST NAME, LAST NAME and DATE OF BIRTH. Once you look up your record, you should be able to continue with your registration. Good Luck!

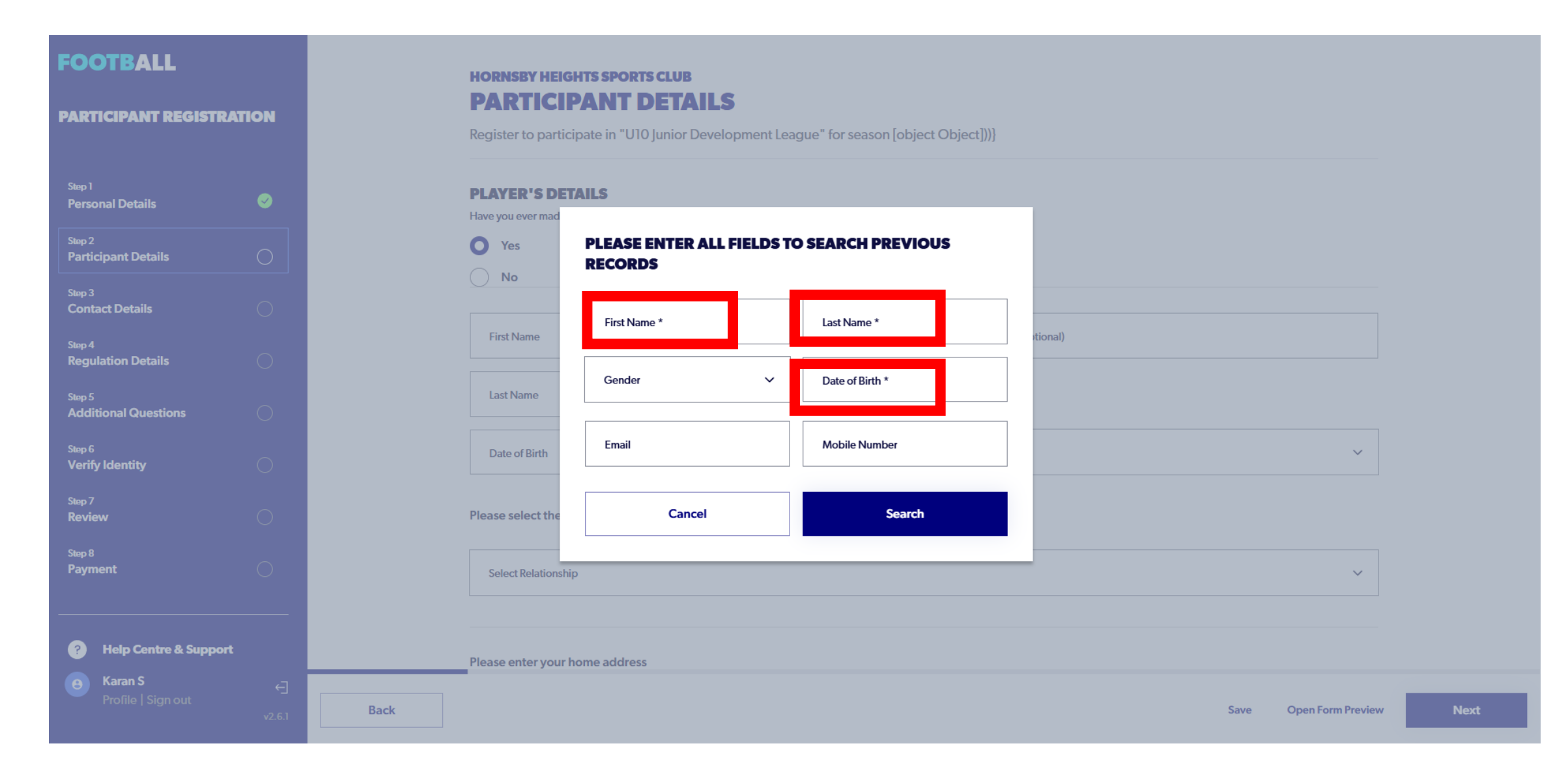

Step 17: If you are registering Yourself, click on Myself. If you record comes up like in the screenshot below, please click on Use Record and Press Continue. If your record does not show up, click on Ignore and Close and click on Continue

| WHO ARE YOU REGISTERING FOR: <ul> <li>Myer</li> <li>Some</li> </ul> AssociatED PARTICIPANTS HISTORY FOUND   Pleaso select any participant record listed below to proceed. <ul> <li>Myer</li> <li>Raran Sukhramani</li> <li>Previous Club</li> </ul> Ignore and close   Use Record | FOOTBALL | HORNSBY HEIGHTS SPORTS CLUB<br>PARTICIPANT REGISTRATION<br>Register to participate in "U10 Junior Development League" for season [object Object]))]                                                                                                    |  |
|----------------------------------------------------------------------------------------------------|----------|----------------------------------------------------------------------------------------------------|--|
|                                                                                                    |          | WHO ARE YOU REGISTERING FOR:         Myset         Some         AssociatED PARTICIPANTS HISTORY FOUND         Please select any participant record listed below to proceed.         Image: Club         FFA#: 90151124         Birth Year: 1997         Login ID: k*****@gmail.com |  |

Step 18: Please click on every single terms and conditions file to open it. When you open the files, the green tick shows up on the left, then click I agree, and click Continue

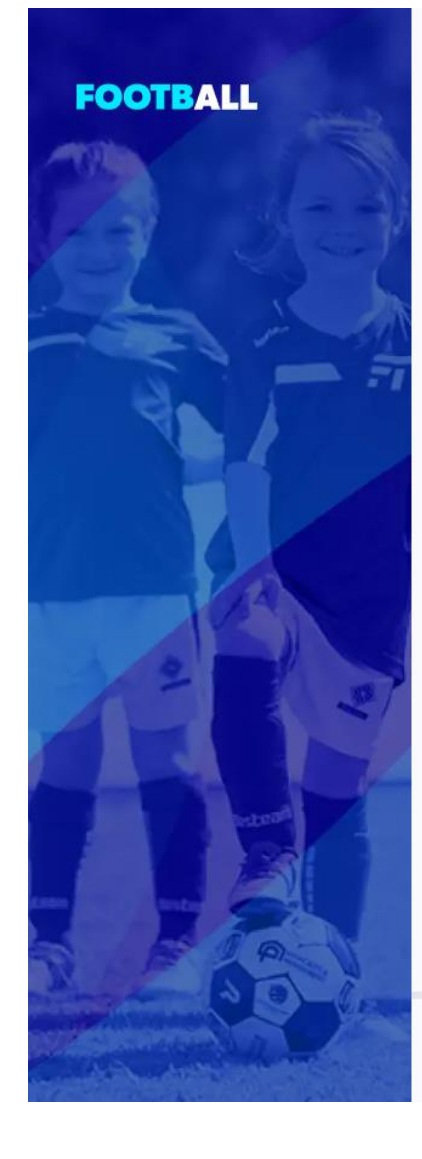

### **TERMS AND CONDITIONS**

### **REVIEW YOUR CLUB AND ASSOCIATION'S TERMS AND CONDITIONS**

Acceptance of these Terms and Conditions, and Disclaimers is required in order to complete your player registration.

Review Football Australia's Terms and Conditions (Football Australia Participant T&Cs)

Review Football NSW's Terms and Conditions (2025 FNSW Player TCs)

Review FNSW - Northern Suburbs Football Association's Terms and Conditions (Terms & Conditions)

Review Hornsby Heights Sports Club's Terms and Conditions (Terms and Conditions)

agree to these Terms and Conditions, and Disclaimers

I configen I wish to opt into marketing communication from the following organisations:

Hornsby Heights Sports Club

FNSW - Northern Suburbs Football Association

Football NSW

Cancel

Continue

## Step 19: Click on Start

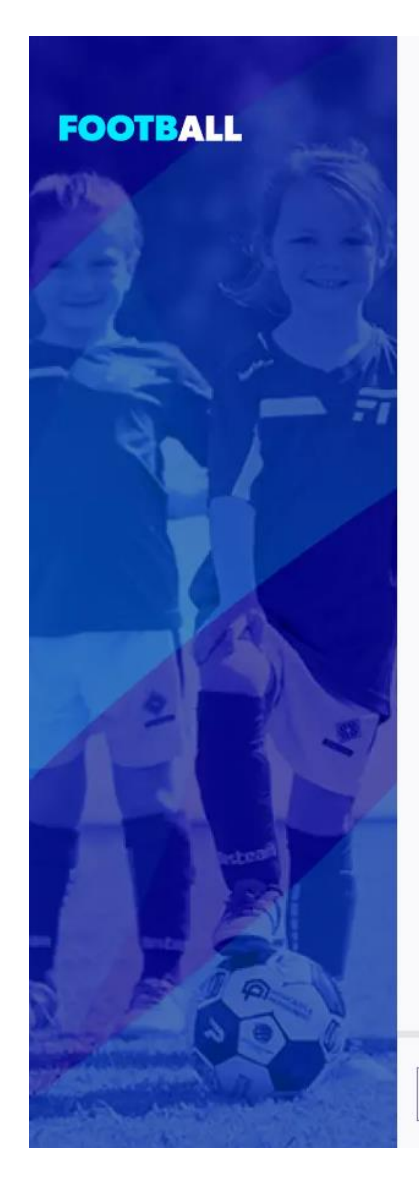

## Hornsby Heights Sports Club PARTICIPANT REGISTRATION

Register to participate in "U10 Junior Development League" for season [object Object]))}

### JUST BEFORE YOU GET STARTED

You may need some of these documents to complete the participant's registration through the online portal.

Your Credit Card or Debit Card details - If you're paying online

A clear headshot of the participant

The participant will need to provide **one** of the following documents for approval. The participant may be asked to physically provide the relevant documents for sighting by approved personnel.

E The participant's Passport Document

The participant's Drivers License or ID

The participant's Birth Certificate

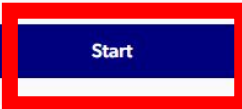

# Step 20: Confirm your details again and click Next

| FOOTBALL                       |            |        | HORNSBY HEIGHTS SPORTS CLUB                                                                            |                                      |                      |
|--------------------------------|------------|--------|----------------------------------------------------------------------------------------------------|--------------------------------------|----------------------|
| PARTICIPANT REGISTRA           | ΓΙΟΝ       |        | <b>PERSONAL DETAILS</b><br>Register to participate in "U10 Junior Development League" for season [obje | ect Object]))}                       |                      |
| Step 1<br>Personal Details     | 0          |        | LET'S START WITH YOUR DETAILS                                                                          |                                      |                      |
| Step 2<br>Participant Details  | 0          |        | First Name<br>Karan                                                                                    | Middle Name (Optional)               |                      |
| Step 3<br>Contact Details      | 0          |        | Last Name<br>S                                                                                         |                                      |                      |
| Step 4<br>Regulation Details   | 0          |        |                                                                                                    |                                      |                      |
| Step 5<br>Additional Questions | $\bigcirc$ |        | Mobile Number<br>0481199336                                                                            | Email<br>karansukhramani 8@gmail.com |                      |
| Step 6<br>Verify Identity      | 0          |        |                                                                                                    |                                      |                      |
| Step 7<br><b>Review</b>        | $\bigcirc$ |        |                                                                                                    |                                      |                      |
| Step 8<br>Payment              | 0          |        |                                                                                                    |                                      |                      |
| 2 Holp Contro & Support        |            |        |                                                                                                    |                                      |                      |
| A Karan S                      | 47         |        |                                                                                                    |                                      |                      |
| Profile   Sign out             | v2.6.1     | Cancel |                                                                                                    | Save Op                              | en Form Preview Next |

Step 21: IMPORTANT: Look up your player record using only FIRST NAME, LAST NAME and DATE OF BIRTH. Once you look up your record, you should be able to continue with your registration. Good Luck!

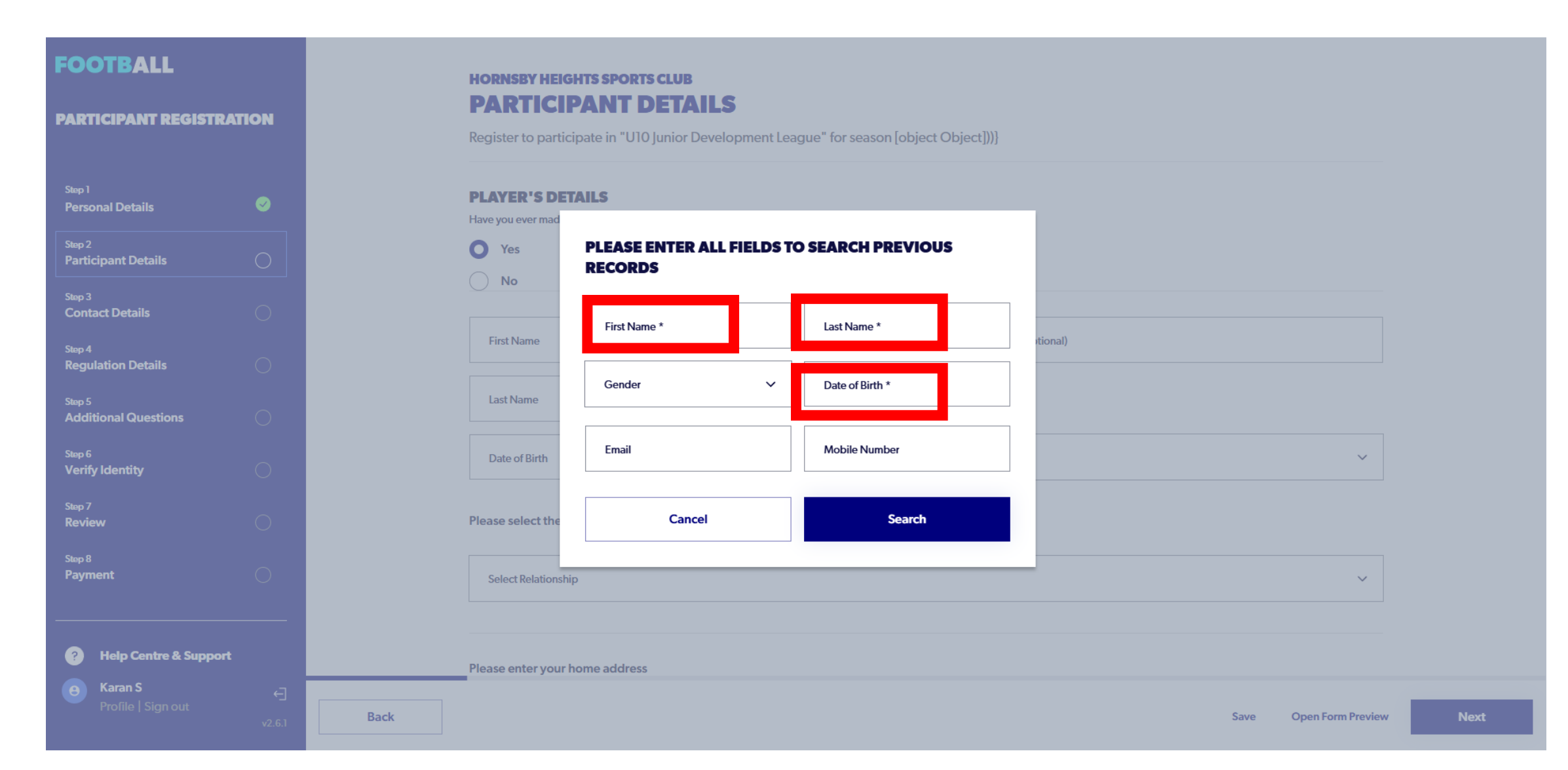